## Creating a profile and setting up remote access to ClinicalKey

**Step 1.** Press *Register* in the upper right corner of the ClinicalKey page and register **with your UL e-mail address** (LUIS username + @edu.lu.lv) by filling in the required fields. After successful registration, a confirmation will be sent to your UL e-mail.

| ClinicalKey                                                                                                    |                                                                       | 🕀 English       | CME/MOC                   | Store         | Louin | Register | C | ≡ |
|----------------------------------------------------------------------------------------------------|-----------------------------------------------------------------------|-----------------|---------------------------|---------------|-------|----------|---|---|
| Search for conditions, treatments, drugs, bool<br>All Types ~ Type your search                                                                          | xs, journals, and more                                                | Search          | 1                         |               |       |          |   |   |
|                                                                                                    |                                                                       |                 |                           |               |       |          |   |   |
| First name *<br>Family name *<br>Email and password<br>Your e-mail address will be your username:<br>Email address *<br>Password *                      | for these Elsevier products.                                          |                 |                           |               |       |          |   |   |
| <ul> <li>Additional profile details</li> <li>I wish to receive information from I services</li> <li>I have read and understood the Retorms *</li> </ul> | Elsevier B.V. and its affiliates co<br>agistered User Agreement and a | incerning their | r products<br>pund by all | and<br>of its |       |          |   |   |

**Step 2.** After successful registration, go to menu at the upper right corner of the page and select Remote Access.

| ClinicalKey         |                                                                                                    |   |
|---------------------|----------------------------------------------------------------------------------------------------|---|
| Search for conditio | ns, treatments, drugs, books, journals, and more<br>Type your search Search<br>Search History Saved Searches | Û |

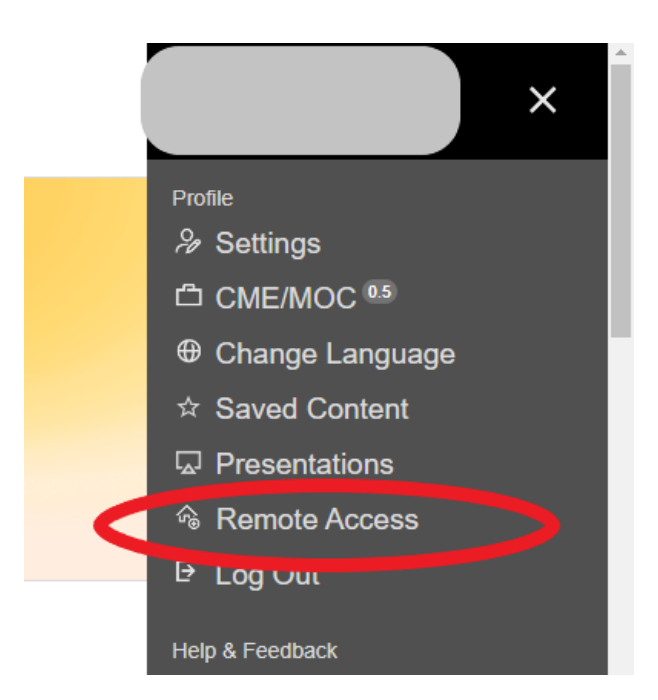

## **Step 3.** Enter the same UL e-mail address that you registered with and select the organization.

## Apply for remote access

If your institution has Remote Access enabled, this feature will allow you to access ClinicalKey even when you are not on your institution's network.

To begin, please input your institutional email address below. Remote Access is not compatible with a Yahoo, Gmail, or other personal email account. If you do not have an email address associated with your institution, please contact your institution's administrator to obtain remote access.

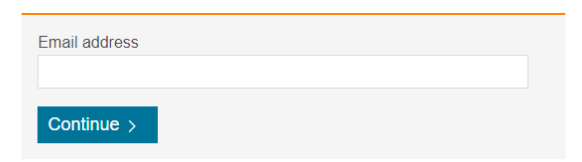

**Step 4.** An activation link will be sent to your UL e-mail address. The link should be opened within 60 minutes.

Dear Customer,

Thank you for choosing the remote access activation option. To confirm please use the link below.

Activate your remote access

Once activated, remote access will work everytime you log in to ClinicalKey with your UL email and the password you created.